# パラメトリックモデルによる3Dモデル作成方法

# 1. はじめに

2012年にCIMが提唱されて以降、建設業界で はBIM/CIMの導入が進み、国土交通省直轄工事 では、247件、設計業務は144件の実績がありま す。実務を通し、安全性の確保・関係者の工事に 関する理解度の向上などの3Dモデルの視覚効果、 属性情報を持ったCIMモデルによる施工データ の効率的な蓄積など、BIM/CIM導入による多く のメリットが確認されています。しかし、3Dモ デルの作成に多くの時間と費用を要するという課 題も報告されています。国総研では、3Dモデル の簡便な作成方法を考案することが、BIM/CIM をより効果的なツールにするカギであると考え、 寸法をパラメトリックに変更できる3Dモデル(= パラメトリックモデル)について研究しています。 本稿では、パラメトリックモデルの普及に向けた 国総研の取り組みについて紹介します。

# 2. パラメトリックモデルとその必要性

## 2.1 パラメトリックモデルとは

パラメトリックモデルとは、あらかじめ用意さ れた構造物テンプレート(標準断面/標準的な立 体図)の中から、作成したい物を選択し寸法情 報・接続情報などの諸条件を入力することで3D モデルを簡便に作成できるモデルのことです。側 溝やボックスカルバート、橋脚や擁壁などは、同 種の構造物内で寸法の違いはあっても類似形状の 場合が多いため、壁厚や内空寸法等の数値(条 件)入力のみでモデルが作成できれば、作図作業 の効率化が期待できます(図-1(上))。

# 2.2 現状の3Dモデル作成事情

汎用CADソフトウェアで3Dモデルを作成する 際、ポリライン(線分や円弧、曲線などを組み合 わせて作成された1つのオブジェクト)を引いて 断面を作成しなければなりません(図-1(下))。 複数の断面変化点を有する構造物の場合は、変化

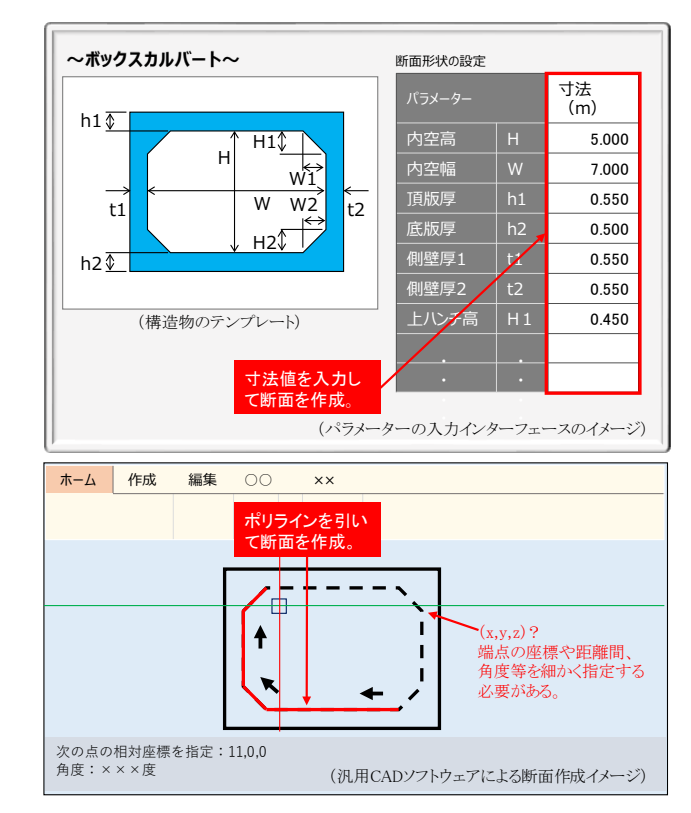

図・1 パラメトリックモデル(上)、

汎用CADゾラトウェアによる断面作成(下) 点毎に断面を作成します。上記は大まかに書いて いますが、実際のモデル作成作業はもう少し煩雑 な手順を踏みます。

設計や施工に関する知識を持っていても 3DCADソフトウェアを扱えない技術者は、専門 のCADオペレーターに作業を依頼しなければな りません。3Dモデルを導入することで業務効率 化・省力化を図るはずが、結果的に手間が増える 場合があるのは否めません。こうした現状を踏ま え、誰もが労力やコストを掛けずに3Dモデルを 作成できるツールの整備が必要と思われます。

## 国総研の取組み

#### 3.1 パラメトリックモデルの仕様(案)策定

国総研では、より多くの実務者がパラメトリッ クモデルを利用できるようにするためには、各種 CADソフトウェアでパラメトリックモデルを作 成するための標準的な仕様を策定することが必要

## 研究コラム

と考えています。ここで述べる仕様とは、パラ メーターを持たせる箇所(部位)、各部材の接続 関係、モデル空間上に配置する際の基準点はどこ か、などの決まりごとを示すものです。図-1(上) を例にとるならば、

✓ パラメーター:内空高H、内空幅W、・・・

 ✓ テンプレート:外形は長方形、内径はハンチ を有する長方形以外認めない。

✓ 配置基準点:底版の下端の中心

というような内容です。

パラメトリックモデルの仕様策定にあたっては、 産官(建設コンサルタント協会・日建連・国総 研)共同で勉強会を開催し、机上の空論ではなく 発注者・建設コンサルタントをはじめとする実務 者の生の声を取り入れるように努めています。

また、既にパラメーター機能を実装しているソ フトウェアを販売している構造計算ソフト/CAD ベンダーの開発コストを最小限に抑えたいと考え、 極力、各社共通のパラメーター設定方法に沿った 仕様を策定することを検討しています。各ソフト ウェアの実装状況を把握するため、国内の主要ベ ンダーに対しヒアリング調査を実施しています。 現時点で得られている調査結果からは、ボックス カルバート、擁壁、橋梁・橋台、側溝などの比較 的単純な形状の構造物については、土木構造物標 準設計図集(旧建設省発刊)に記載されている寸 法をパラメーターとして設定する仕組みになって いるケースが多いことが確認できています。

このようなパラメーター設定の他、3Dモデル の「作り方」についても仕様の策定を検討してい ます。1つは、x、y、z3方向の寸法にパラメー ターを持たせ立体図形を完成させる方法(図-2)、 2つ目は、パラメーターを用いて断面を作成した 後、汎用CADソフトウェアの機能で延長方向に 押し出す方法(図-3)です。各構造物にどちらの作 成方法を適用させるかの検討も行います。

また、将来的には異なるソフトウェア間でのモ デル流通が可能になるよう、パラメトリックモデ ルのIFC対応方法についても調査中です。現時点 で断面テンプレートデータの定義、各構造物のオ ブジェクト定義(IFCでは形状とオブジェクトを 切り分けている)が必要ということが分かってい ます。

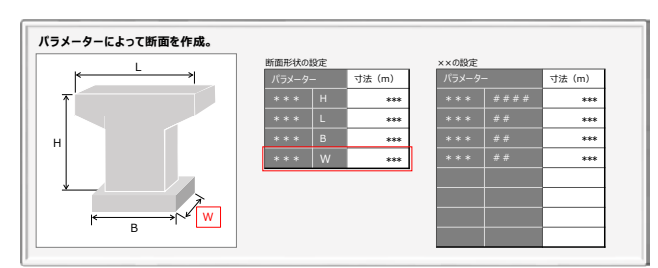

図-2 立体方式のイメージ

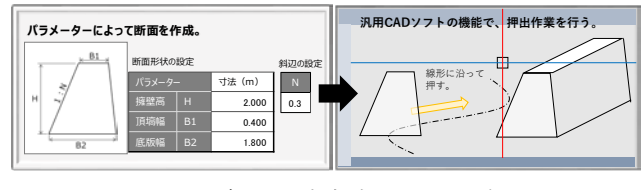

図・3 押出し式方式のイメージ

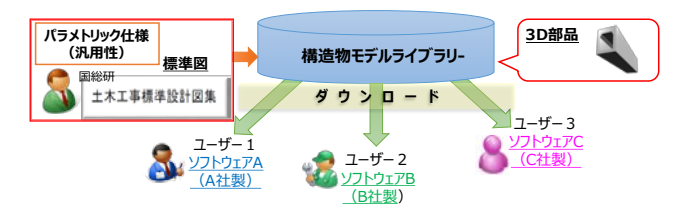

図-4 モデルライブラリーサイトのイメージ

## 3.2 構造物モデルライブラリーサイトの構築

パラメトリックモデルの標準的な仕様を策定後、 「構造物モデルライブライリーサイト」の構築を 考えています。WEB上のライブラリーから実務 者が自由にモデルをダウンロードし、各種対応ソ フトウェアで使用することを想定しています。モ デルライブラリーには、標準的な形状のパラメト リックモデルの他、プレキャストコンクリート製 品メーカーが販売している特定の商品の3Dモデ ルを格納することを想定しています(図-4)。

#### 4. まとめ

本稿では、パラメトリックモデル仕様(案)策 定とモデルライブラリーの構築について紹介しま した。今後は、勉強会やヒアリングで得た知見を 基にパラメトリックモデル仕様を策定する予定で す。仕様に準拠したCADソフトウェアの開発を 誘発し簡易な3Dモデル作成を実現することで、 BIM/CIM普及に貢献できたらと考えています。1

| 国土交通省国土技術政策総合研究所社会資本マネジメント研究センター |       |      |
|----------------------------------|-------|------|
| 社会資本情報基盤研究室                      | 交流研究員 | 平澤江梨 |
| 同                                | 主任研究官 | 青山憲明 |
| 同                                | 研究官   | 寺口敏生 |
| 同                                | 交流研究員 | 芦原興利 |
| 司                                | 室長    | 関谷浩孝 |